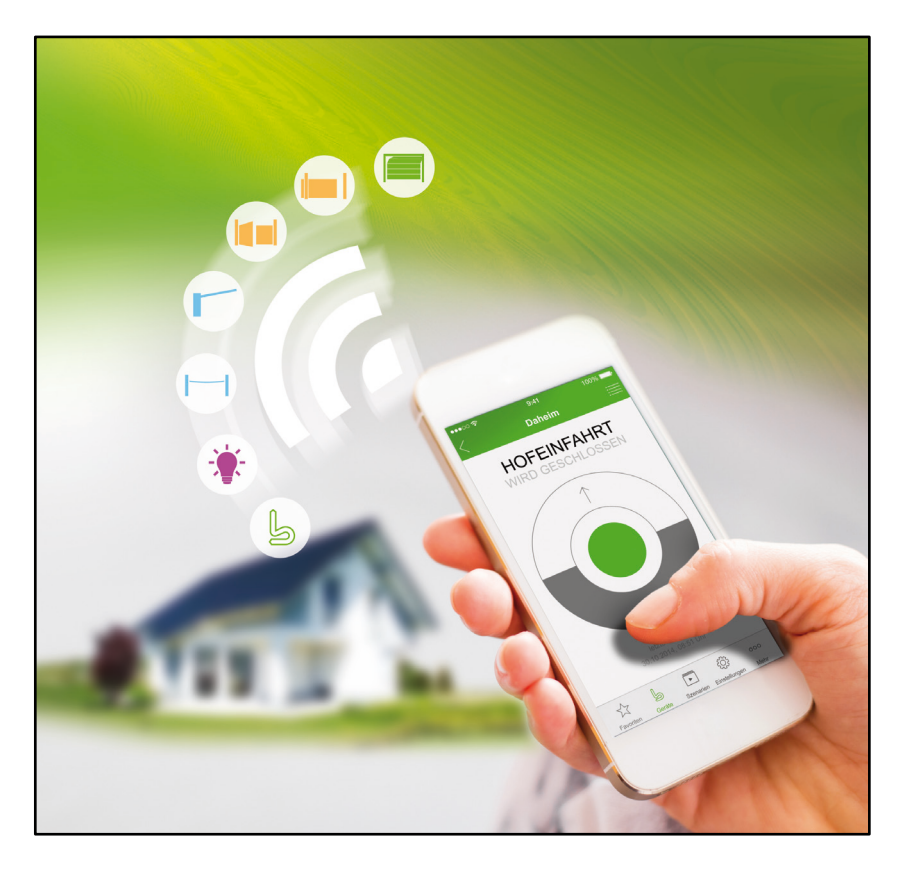

# Kurzanleitung für Installation und Betrieb

Ersteinrichtung der Berner Secure Mobile App und Berner Box für den Administrator

### **INHALTSVERZEICHNIS**

| 1   | Die Berner Box im eigenen LAN-Netzwerk einrichten und wie im<br>Beispiel beschrieben, die Bedienung eines Garagentorantriebes<br>mit der Funktion "Impuls" konfigurieren. Code von einem<br>vorhandenen Sender vererben |
|-----|----------------------------------------------------------------------------------------------------|
| 2   | Die Berner Box zusätzlich zur Verwendung im eigenen WLAN-<br>Netzwerk einrichten                                                                                                    |
| 3   | Die Berner Box zusätzlich für die Bedienung via Internet einrichten12                                                                                                    |
| 4   | Zusätzlichen Benutzer anlegen17                                                                                                    |
| 4.1 | Hinweise                                                                                                    |
| 4.2 | Benutzer zur Bedienung der Berner Box im eigenen Netzwerk einrichten 18                                                                                                    |
| 4.3 | App des neuen Benutzers für Bedienung im eigenen Netzwerk einrichten 20                                                                                                    |
| 4.4 | Benutzer zur Bedienung der Berner Box via Internet einrichten                                                                                                    |
| 4.5 | App des neuen Benutzers für Bedienung via Internet einrichten                                                                                                    |

In dieser Anleitung sind Standardinstallationen in Kurzform beschrieben. Suchen Sie sich die Installation aus, die bei Ihnen Anwendung findet. Des Weiteren ist das Anlegen zusätzlicher Benutzer erklärt.

#### Hinweis

Bitte lesen Sie die "Anleitung für Installation und Betrieb", diese enthält wichtige Warn- und Sicherheitshinweise, sowie weitere und detailliertere Informationen.

1 Die Berner Box im eigenen LAN-Netzwerk einrichten und wie im Beispiel beschrieben, die Bedienung eines Garagentorantriebes mit der Funktion "Impuls" konfigurieren. Code von einem vorhandenen Sender vererben.

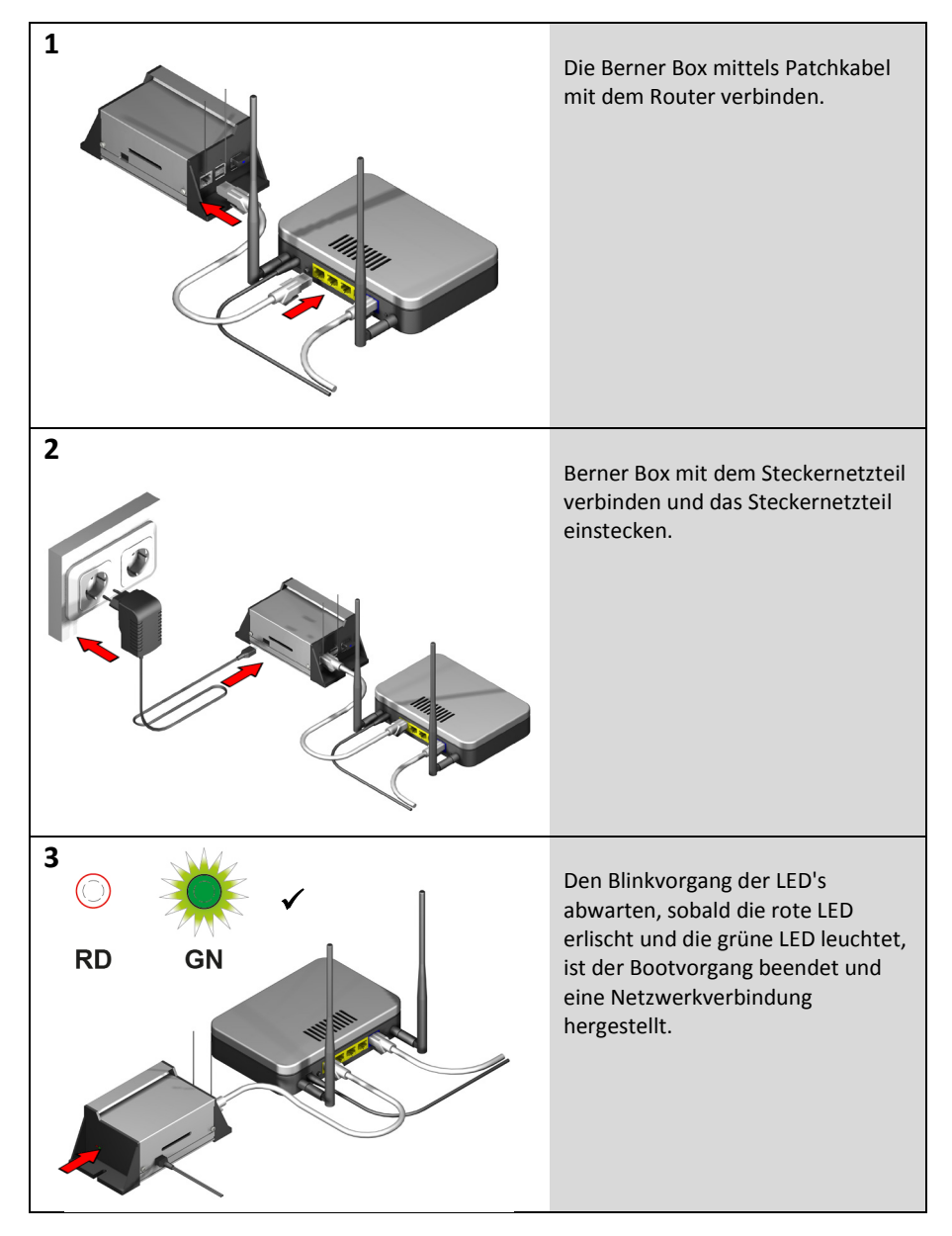

| 4                                                                             | 5                                                                                                    | 6                                                                                                    |
|-------------------------------------------------------------------------------|----------------------------------------------------------------------------------------------------|----------------------------------------------------------------------------------------------------|
| L                                                                             | V 4 99% 00:15                                                                                                    | Ar 95% © 08.19      Standorte      Neuen standort AnLecen      Walden Sie eine drutten aufgeführten Möglicken, um the Berner-Box in der App anzulegen.      G QR-CODERON BOX SCANNEN      Q IM NETZWERK NACH BOX SUCHEN      BERNER-BOX MANUELL EINRICHTEN      BERNER-BOX MANUELL EINRICHTEN      Deceme      Deceme      COO     Got      Got |
| Die Berner Secure Mobile<br>App herunterladen und<br>installieren.            | Berner Secure Mobile App<br>starten.<br>Die Datenschutzerklärung<br>lesen und akzeptieren.<br>Den Warnhinweis lesen und<br>zustimmen. | Das Standortfenster öffnet<br>sich → mit einer der drei<br>Möglichkeiten einen neuen<br>Standort anlegen.<br>Im Beispiel wird "QR-CODE<br>VON BOX SCANNEN"<br>beschrieben.                                                                                                    |
| 7<br>Hostname:<br>12345678 berner-box.de<br>MAC-Adresse:<br>ab:12:cd:34:ef:56 |                                                                                                    | Der integrierte QR-Code<br>Scanner öffnet sich, den<br>QR-Code vom Etikett auf<br>der Gehäuseunterseite<br>abscannen.                                                                                                    |

| 8                                                                                                    | 8.1                                                                                                    | 8.2                                                                                                |
|----------------------------------------------------------------------------------------------------|----------------------------------------------------------------------------------------------------|----------------------------------------------------------------------------------------------------|
| V 1988 08:19<br>ABBRECHEN Standorte VETTER<br>NEUER STANDORT<br>HOSTNAME 12345678.berner-box.d<br>NEUER NAME €€1                                                                                                    | * ⊿1 97% 1 08:21<br>Standorte<br>? MUSTERBOX ← CS                                                                            | Standorte                                                                                          |
|                                                                                                    | Presenter Bandore Bano                                                                                                    | Tension Steedary Law                                                                               |
| Namen für den Standort<br>(Berner Box), z.B. "Zuhause"<br>eintragen.                                                                                                    | Falls die Standortseite mit ?<br>angezeigt wird, die IP-<br>Adresse aktualisieren,<br>ansonsten mit Punkt 9<br>weitermachen. | Standortbutton nach links<br>wischen und bearbeiten<br>auswählen.                                  |
| 8.3                                                                                                    | 8.4                                                                                                    | 9                                                                                                  |
| Image: Provide a constraint of the second second | Ŷ d 97% i 08.22<br>Standorte<br>☆ MUSTERBOX                                                                                  | ABBRECHEN Musterbox VEITER<br>ABBRECHEN Musterbox VEITER<br>ANMELDUNG AN DER BOX<br>BENUTZER       |
|                                                                                                    | Freedom Directorie Liner                                                                                                    |                                                                                                    |
| "IP AKTUALISIEREN"<br>auswählen.                                                                                                    | Die Standortseite wird<br>angezeigt. Den Standort<br>(Berner Box) auswählen.                                                 | Benutzername: "admin"<br>und Passwort: "0000"<br>(Zugangsdaten für die<br>Erstanmeldung) eingeben. |

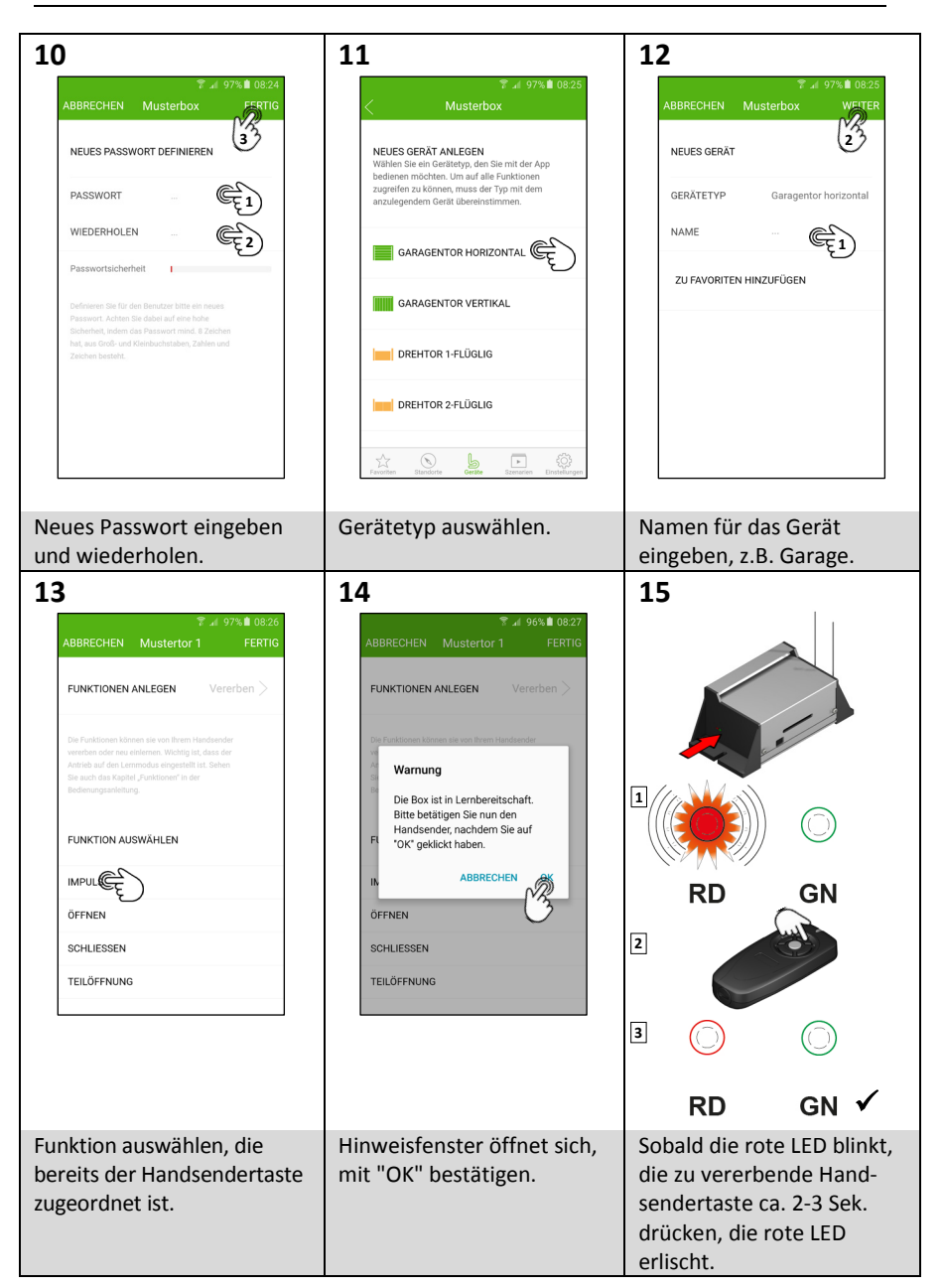

| 16                                                                                                    | 17                                                                                           | 18                                                                                                    |
|----------------------------------------------------------------------------------------------------|----------------------------------------------------------------------------------------------|----------------------------------------------------------------------------------------------------|
| 20 4964 © 08.30     ABBRECHEN Mustertor     FERTIG      FUNKTIONEN ANLEGEN      Vors      FUNKTIONEN ANLEGEN      Die Fostbrown Skonom sie von Brenn Handbender     vorsenden der was eternen. Webrig ist, dass der     Anstelba du Lammoda engeweißt ist, stehen     Sie auch des Saglet/Juristrowr in der     Bedienungsutetitung      FUNKTION AUSWÄHLEN      MPULS      OFFNEN      SCHLIESSEN      TEILÖFFRUNG | MUSTERTOR 1<br>MUSTERTOR 1                                                                   | # 196%       0832         MUSTERTOR 1                                                                    |
| Die Funktion "Impuls" ist<br>angelegt, dies wird durch<br>"√" hinter der Funktion<br>angezeigt. Mit "FERTIG"<br>bestätigen.                                                                                                    | Die Geräteübersicht wird<br>angezeigt. Um die Funktion<br>zu testen, das Gerät<br>auswählen. | Hinweisfenster öffnet sich,<br>mit "OK" bestätigen.<br>Bedienung ohne Licht-<br>schranke nicht zulässig! |
| 19                                                                                                    |                                                                                              | I                                                                                                    |
| Al 96% & 0833<br>Musterbox<br>DESCHLOSSEN<br>GESCHLOSSEN<br>UNDERCHLOSSEN<br>Letze Aktivität                                                                                                    |                                                                                              |                                                                                                    |
| Die Bedienoberfläche wird<br>angezeigt, Befehl durch<br>Drücken der Impulstaste<br>senden.                                                                                                    |                                                                                              |                                                                                                    |

# 2 Die Berner Box zusätzlich zur Verwendung im eigenen WLAN-Netzwerk einrichten.

Voraussetzung hierfür ist, dass die Berner Box bereits für den Betrieb im eigenen LAN-Netzwerk (siehe Kapitel 1) eingerichtet ist.

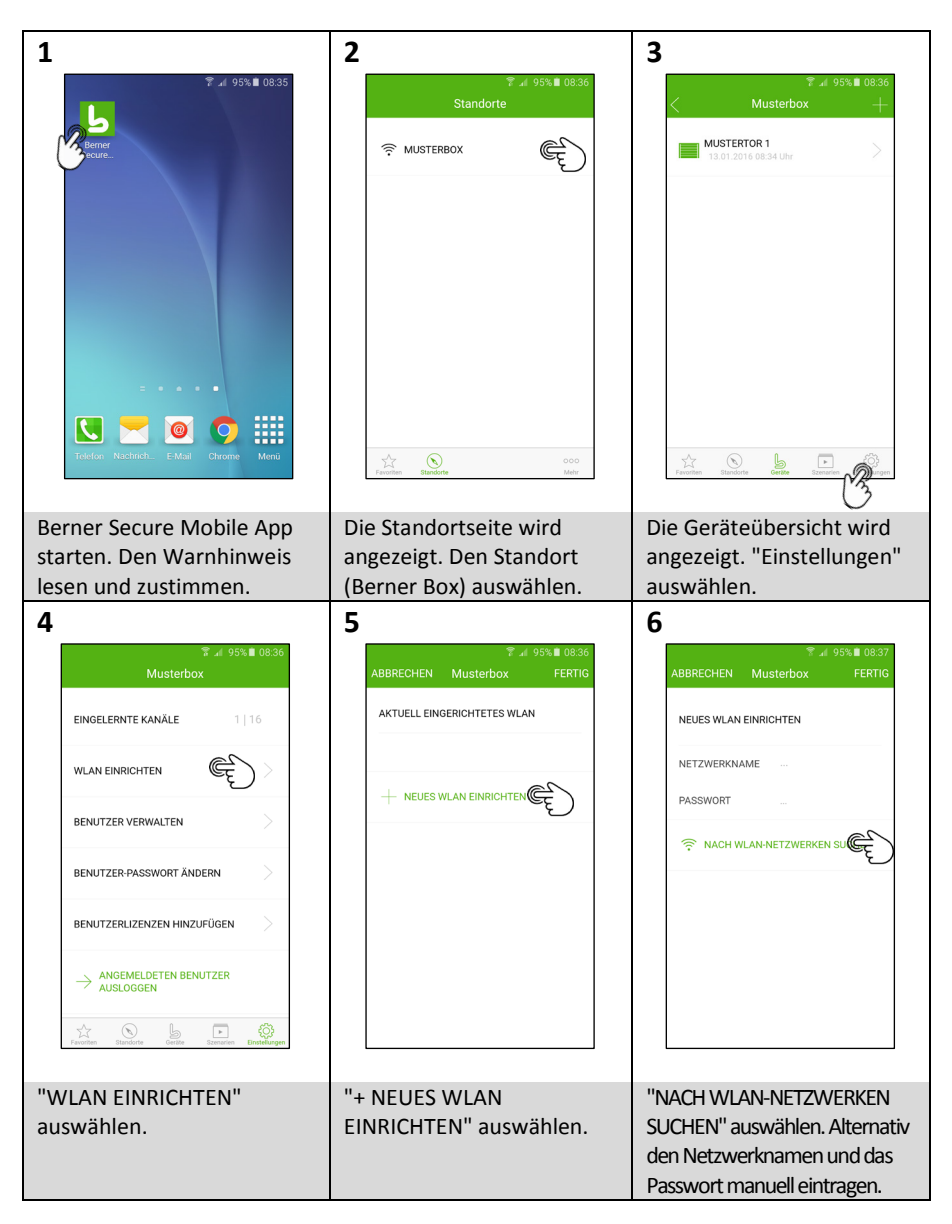

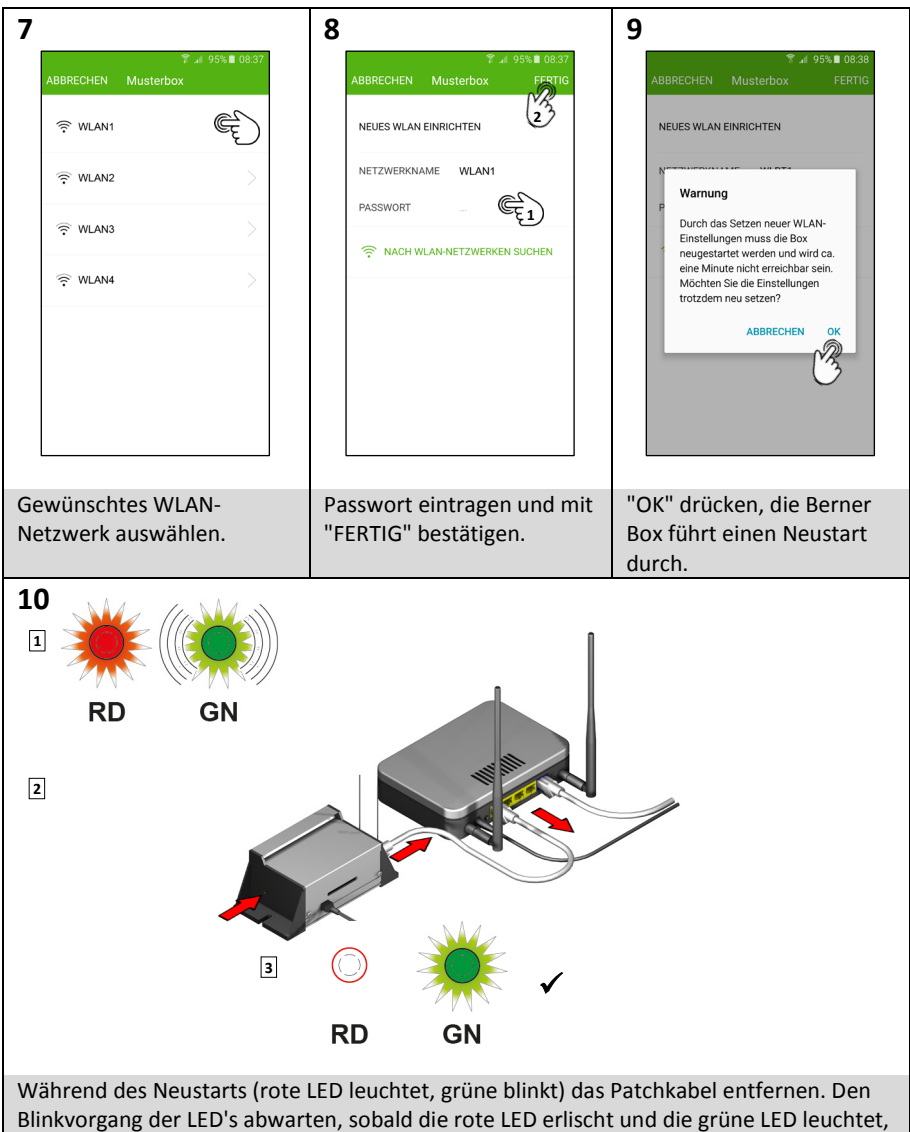

ist der Bootvorgang beendet und eine Netzwerkverbindung hergestellt.

| 11                                                | 11.1                                               | 11.2                                                                                    |
|---------------------------------------------------|----------------------------------------------------|-----------------------------------------------------------------------------------------|
| ি ⊿া 94%∎ 08:39<br>Standorte                      | ি ঝ 95%∎ 0840<br>Standorte                         | িয়া 95%∎ 0840<br>Standorte                                                             |
|                                                   | ? MUSTERBOX                                        |                                                                                         |
| Territor Backers Nor                              | Transa Backers 500                                 | Victor Declare 1000                                                                     |
| Die Standortseite wird                            | Falls die Standortseite mit?                       | Standortbutton nach links                                                               |
| angezeigt. Den Standort<br>(Berner Box) auswählen | angezeigt wird, die IP-                            | wischen und bearbeiten                                                                  |
| (berner box) auswamen.                            | ansonsten mit Punkt 12                             | auswamen.                                                                               |
|                                                   | weitermachen.                                      |                                                                                         |
| 11.3                                              | 11.4                                               | 12                                                                                      |
| <sup>™</sup>                                      | ିଙ୍କ .⊯ 95% ∎ 08:41<br>Standorte                   |                                                                                         |
| STANDORT BEARBEITEN                               | 🗟 MUSTERBOX                                        | MUSTERTOR 1<br>13.01.2016 08.34 Uhr                                                     |
| HOSTNAME 12345678.berner-box.d                    |                                                    |                                                                                         |
| NEUER NAME Musterbox                              |                                                    | Warnung                                                                                 |
| • IP AKT SISTEREN (192.168.0.16)                  |                                                    | Bedienung nur in Verbindung mit<br>einer Lichtschranke zulässig.<br>NICHT MEHR ANZEIGEN |
|                                                   | Prevention Standarde Game                          | Tarana Katalan da Katalan Italan                                                        |
| "IP AKTUALISIEREN"                                | Die Standortseite wird                             | Hinweisfenster öffnet sich,                                                             |
| auswahlen.                                        | angezeigt. Den Standort<br>(Berner Box) auswählen. | mit "OK" bestätigen.<br>Bedienung ohne Licht-<br>schranke nicht zulässig!               |

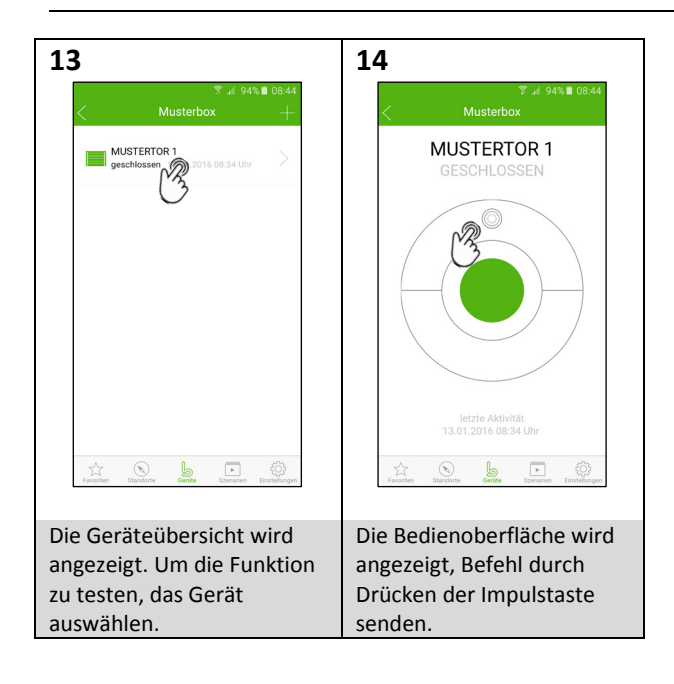

### 3 Die Berner Box zusätzlich für die Bedienung via Internet einrichten.

Voraussetzung hierfür ist, dass die Berner Box bereits für den Betrieb im eigenen LAN-Netzwerk (siehe Kapitel 1) und eventuell zusätzlich im eigenen WLAN-Netzwerk (siehe Kapitel 2) eingerichtet ist.

| <text><text><section-header><text><text></text></text></section-header></text></text>                                                                                                    | Das Berner-Box Portal unter<br><u>www.berner-box.de</u> öffnen.<br>"JETZT NEU REGISTRIEREN"<br>auswählen und Ihre Daten eingeben.                                |
|----------------------------------------------------------------------------------------------------|----------------------------------------------------------------------------------------------------|
| <image/> <text>      Image: Contract in the Contract in the Contra</text> | Mit Ihren Zugangsdaten anmelden,<br>die Übersichtsseite des Berner-Box<br>Portals wird angezeigt.<br>"STANDORTE" auswählen.                                      |
|                                                                                                    | Hostname (auf dem Geräteetikett auf<br>der Unterseite der Berner Box) und<br>individuellen Name des Standortes<br>(Berner Box) eingeben.<br>"SICHERN" auswählen. |

| <text><text><text><text><text><text></text></text></text></text></text></text> | Die Standortseite öffnet sich nach<br>erfolgreicher Registrierung Ihrer<br>Berner Box.<br>Die Standortdaten können optional<br>per Email an einen Benutzer geschickt<br>werden.<br>"SICHERN" auswählen. |
|--------------------------------------------------------------------------------|----------------------------------------------------------------------------------------------------|
|                                                                                | Die Verwaltungsseite öffnet sich.<br>"BENUTZER" auswählen.                                                                                                    |
|                                                                                | "+ BENUTZER HINZUFÜGEN"<br>auswählen                                                                                                    |

| Name und Passwort des neuen<br>Benutzers eingeben.<br>Den Standort auswählen, auf den via<br>Internet zugegriffen werden darf.<br>"SICHERN" auswählen.                                                                                                    |
|----------------------------------------------------------------------------------------------------|
| Die Benutzerseite öffnet sich nach<br>erfolgreicher Registrierung.<br>Die Zugangsdaten (Benutzer-ID und<br>Passwort) können per Email an den<br>Benutzer geschickt werden, hierzu<br>Email-Adresse eingeben und<br>"SENDEN" drücken. Optional die<br>Zugangsdaten notieren oder mittels<br>Browser ausdrucken.<br>"SICHERN" auswählen. |
| Die Verwaltungsseite öffnet sich.<br>"LOGOUT" auswählen und den<br>Browser schließen.                                                                                                    |

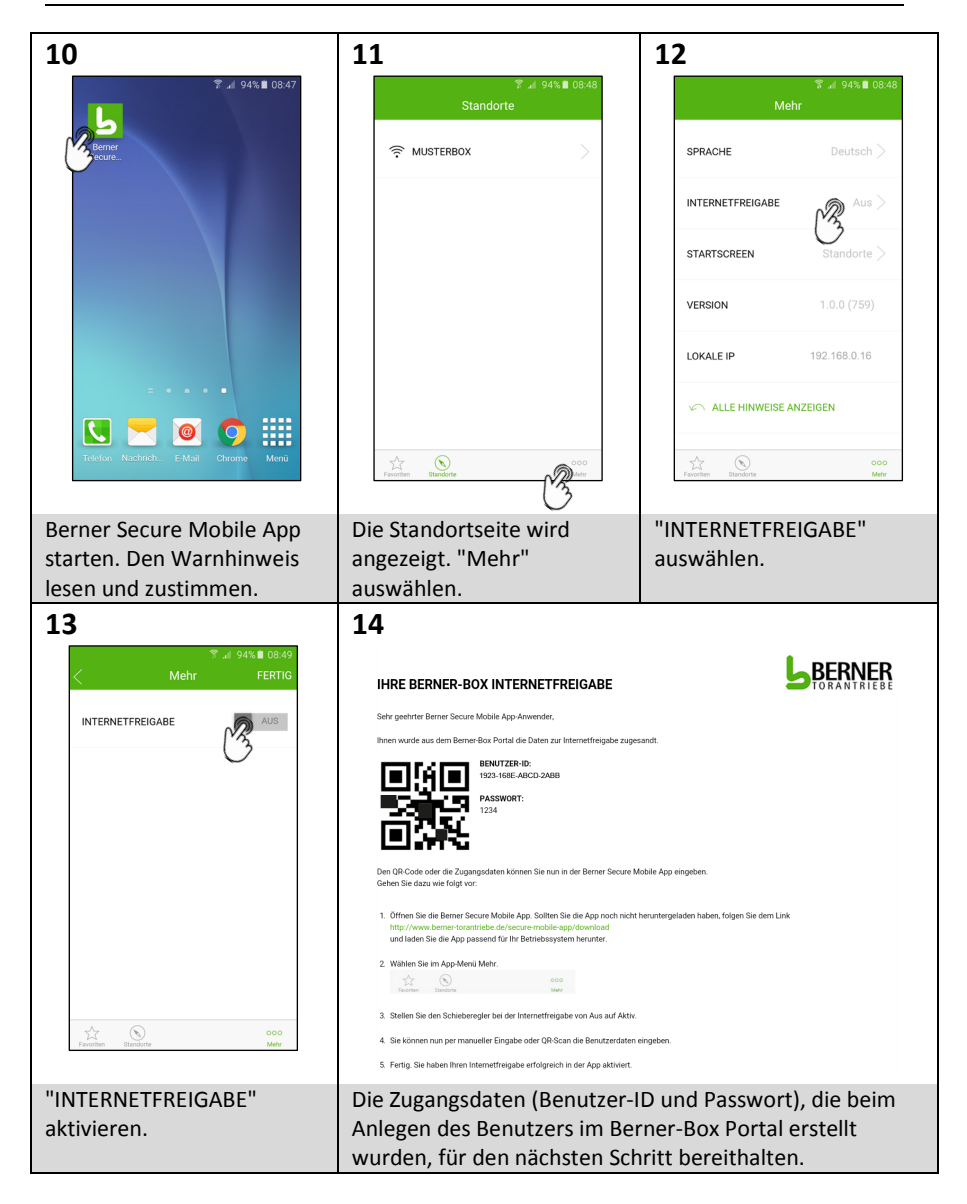

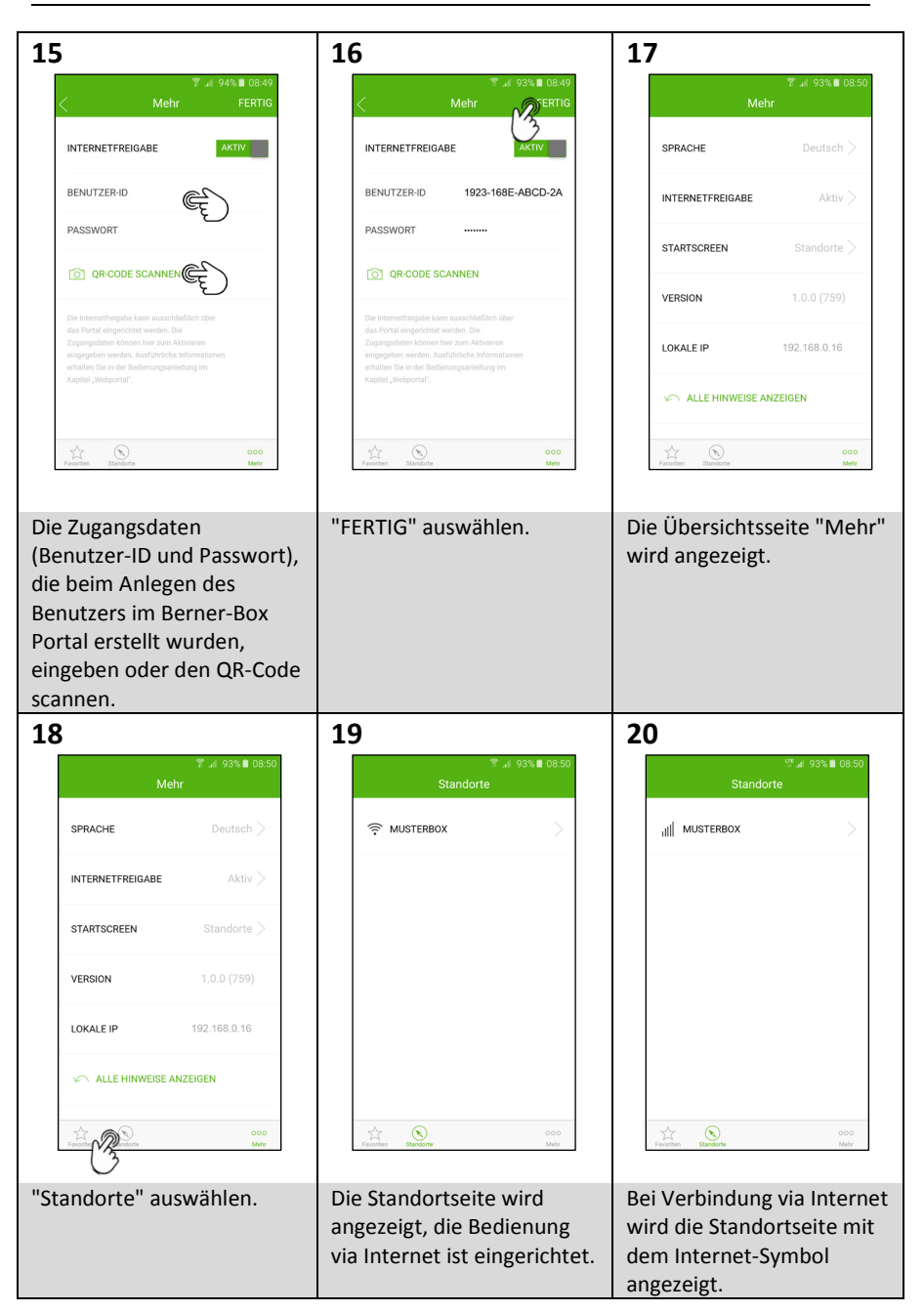

#### 4 Zusätzlichen Benutzer anlegen

#### 4.1 Hinweise

#### Anlegen von Benutzern

Das Anlegen von Benutzern kann **nur** der **Administrator** durchführen! Wird die Berner Box nur im Netzwerk bedient, muss der Benutzer mittels Benutzerverwaltung in der App angelegt werden. Soll die Berner Box im Netzwerk und via Internet bedient werden, muss der Benutzer mittels Benutzerverwaltung in der App und zusätzlich im Portal angelegt werden. Beide Zugangsdaten werden benötigt.

#### Benutzer der mit der Benutzerverwaltung der App (Administrator) angelegt wird:

Der Administrator legt fest, welche Geräte durch den jeweiligen Nutzer bedient werden dürfen. Die Zugangsdaten (Benutzername, Passwort, Anzahl der Endgeräte) werden im Speicher der Berner Box gesichert. Der vergebene Benutzername und Passwort müssen bei der Ersteinrichtung des Standortes eingegeben werden. Dieser Benutzer muss immer angelegt werden.

#### Benutzer der im Portal durch den Administrator angelegt wird:

Der Administrator legt fest, welche Standorte durch den jeweiligen Nutzer via Internet bedient werden dürfen. Die Zugangsdaten (Name und Passwort) werden Online eingegeben. Für den neuen Benutzer wird automatisch eine Benutzer-ID generiert. Die vergebene Benutzer-ID und das Passwort müssen bei der Internetfreigabe in der App eingegeben werden.

#### 4.2 Benutzer zur Bedienung der Berner Box im eigenen Netzwerk einrichten

Voraussetzung hierfür ist, dass die Berner Box bereits für den Betrieb im eigenen LAN-Netzwerk (siehe Kapitel 1) und eventuell zusätzlich im eigenen WLAN-Netzwerk (siehe Kapitel 2) eingerichtet ist.

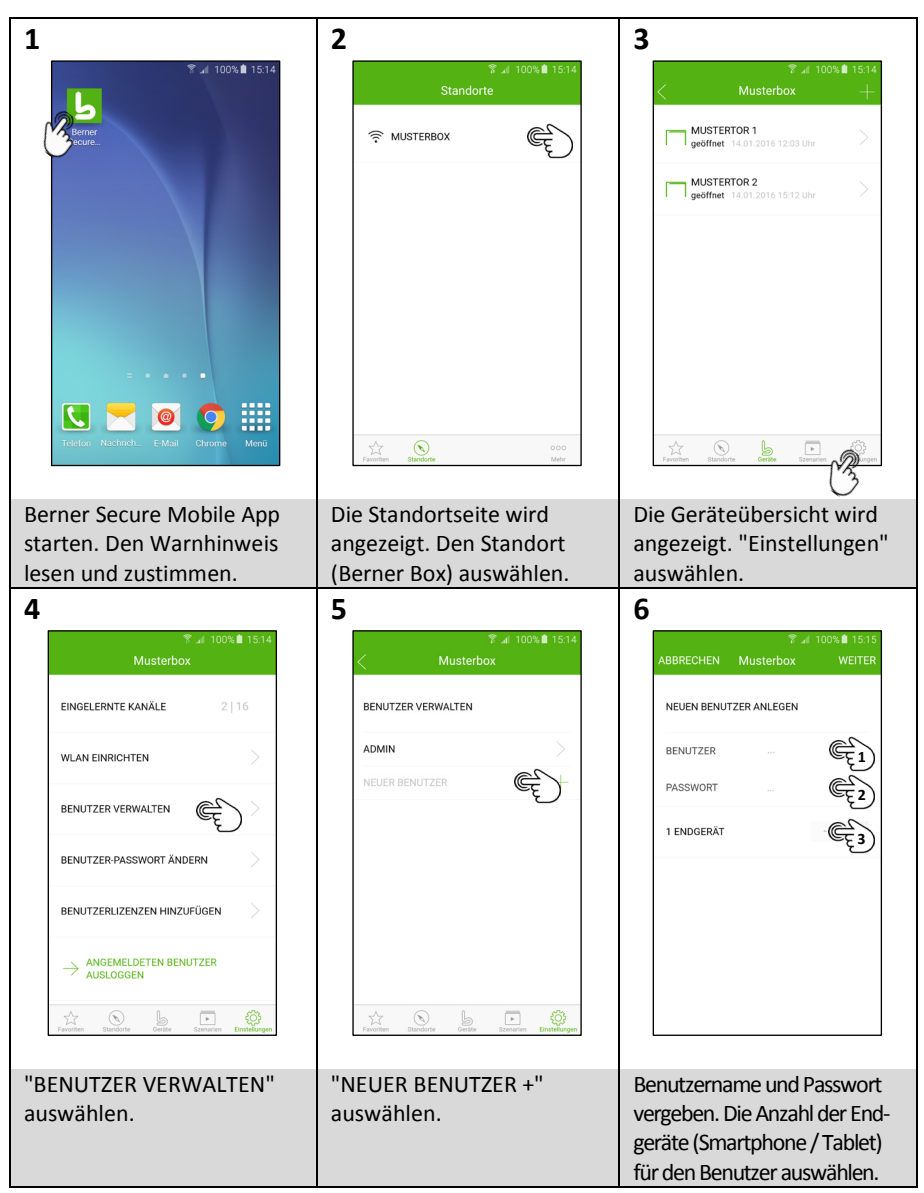

| Image: Second second secon | 8<br>* 4 99% 1 15.15<br>ABBRECHEN Must WEITER<br>ZUGRIFFSRECHTE<br>Alle<br>Mustertor 1<br>Mustertor 2                      | 9                   |
|----------------------------------------------------------------------------------------------------|----------------------------------------------------------------------------------------------------|---------------------|
| "WEITER" auswählen.                                                                                                    | Zugriffsrechte (welche<br>Geräte dürfen bedient<br>werden) vergeben                                                        | "WEITER" auswählen. |
| 10                                                                                                    | werden) vergeben.                                                                                                    |                     |
| Rabba 2014       15.10         ABBRECHEN       Musterbox         JUGANGSDATEN VERSENDEN         HOSTNAME       12345678.bemer-box.d         BENUTZER       Mustermann         PASSWORT       1234         E-MAIL                                                                                                    | Musterbox       BENUTZER VERWALTEN       ADMIN       MUSTERMANN       NEUER BENUTZER       HUSTERMANN       NEUER BENUTZER |                     |
| Die Zugangsdaten per<br>E-Mail (Adresse eintragen)<br>dem Benutzer übermitteln<br>oder notieren und "FERTIG"<br>auswählen.                                                                                                    | Der Zugang für den neuen<br>Benutzer ist eingerichtet.                                                                     |                     |

#### 4.3 App des neuen Benutzers für Bedienung im eigenen Netzwerk einrichten

Voraussetzung hierfür ist:

- Die Berner Box ist für den Betrieb im eigenen LAN-Netzwerk (siehe Kapitel 1) bzw. im eigenen WLAN-Netzwerk (siehe Kapitel 2) eingerichtet.
- Das Smartphone/Tablet des neuen Benutzers befindet sich in Ihrem Netzwerk.
- Der Benutzer ist zur Bedienung der Berner Box im Netzwerk eingerichtet (siehe Kapitel 4.2).

| 1                                   | 2                                                                                                    | 3                                                                                                    |
|-------------------------------------|----------------------------------------------------------------------------------------------------|----------------------------------------------------------------------------------------------------|
|                                     | <b>?</b> ⊿ 99% <b>1</b> 5:21                                                                                                    | © al 98%Ω 15:21<br>ABBRECHEN Standorte                                                                                         |
| 2                                   | Contraction of the second second seco | NEUEN STANDORT ANLEGEN<br>Wählen Sie eine der unten aufgeführten<br>Möglichkeiten, um Ihre Berner-Box in der App<br>anzulegen. |
|                                     |                                                                                                    |                                                                                                    |
|                                     |                                                                                                    | Q IM NETZWERK NACH BOX SUCHEN                                                                                                  |
|                                     |                                                                                                    | BERNER-BOX MANUELL EINRICHTEN                                                                                                  |
|                                     | Telefor Nactoria. E Mail Chrone Meni                                                                                                    | Vi Son coo<br>Farman Bandon Mair                                                                                               |
| Die Berner Secure Mobile            | Berner Secure Mobile App                                                                                                    | Das Standortfenster öffnet                                                                                                    |
| App nerunterladen und installieren. | starten.<br>Die Datenschutzerklärung                                                                                                    | Möglichkeiten einer der drei                                                                                                   |
|                                     | lesen und akzeptieren.                                                                                                    | Standort anlegen.                                                                                                    |
|                                     | Den Warnhinweis lesen und                                                                                                    | Im Beispiel wird "QR-CODE                                                                                                    |
|                                     | zustimmen.                                                                                                    | beschrieben.                                                                                                    |

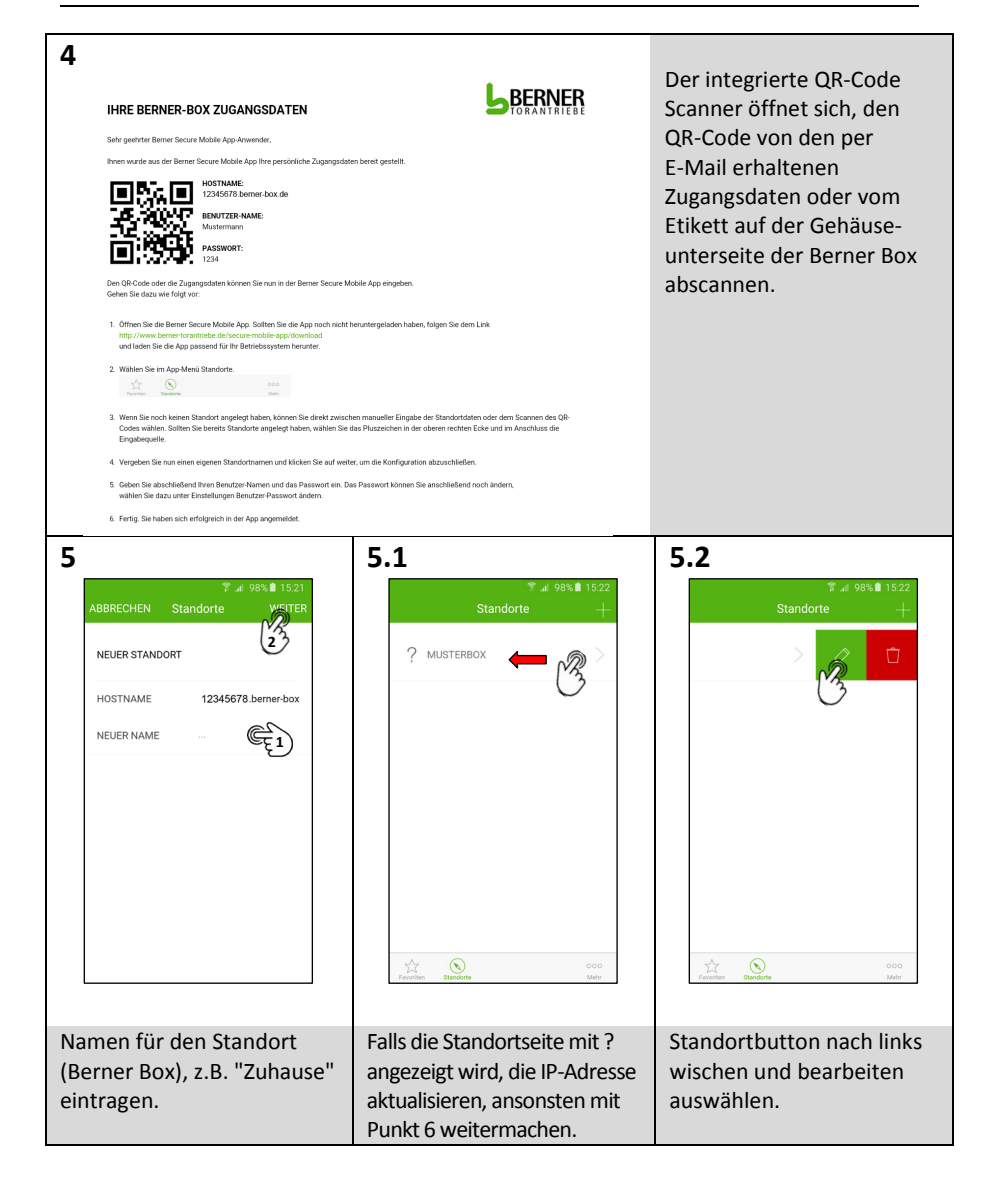

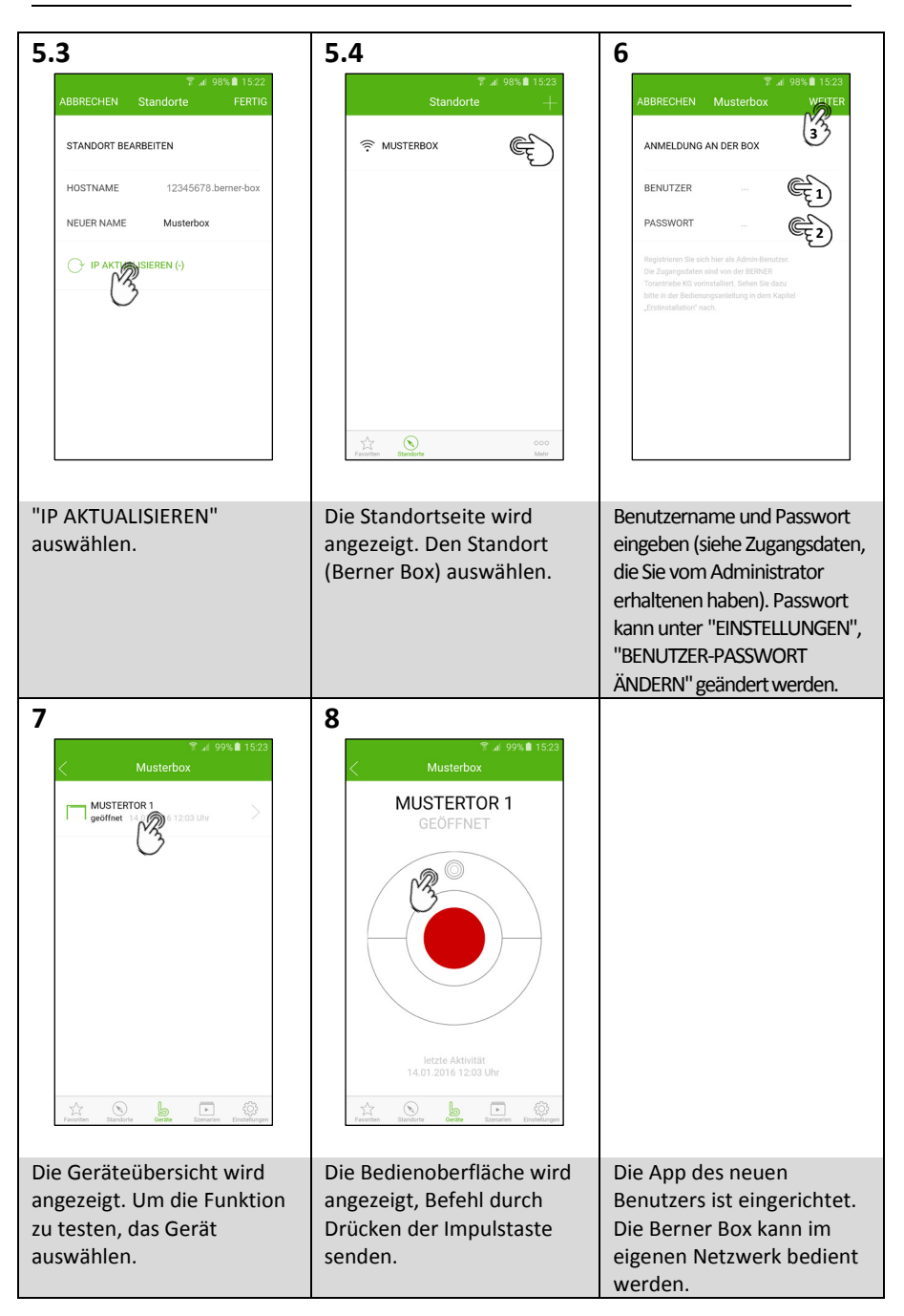

#### 4.4 Benutzer zur Bedienung der Berner Box via Internet einrichten.

Voraussetzung hierfür ist:

- Die Berner Box ist für den Betrieb im eigenen LAN-Netzwerk (siehe Kapitel 1) bzw. im eigenen WLAN-Netzwerk (siehe Kapitel 2) eingerichtet.
- Die Berner Box ist im Portal registriert und für die Bedienung via Internet eingerichtet (siehe Kapitel 3).

| <text><text><section-header><text><text><image/><image/></text></text></section-header></text></text> | Das Berner-Box Portal unter<br><u>www.berner-box.de</u> öffnen.<br>Die bei der Registrierung hinterlegten<br>Zugangsdaten eingeben und<br>"EINLOGGEN". |
|----------------------------------------------------------------------------------------------------|----------------------------------------------------------------------------------------------------|
| <image/> <text><image/></text>                                                                        | Die Übersichtsseite des Berner-Box<br>Portals wird angezeigt.<br>"BENUTZER" auswählen.                                                                 |
| <text><text></text></text>                                                                            | Die Verwaltungsseite öffnet sich.<br>"+ BENUTZER HINZUFÜGEN"<br>auswählen.                                                                             |

|               | Name und Passwort des neuen<br>Benutzers eingeben.<br>Den Standort auswählen, auf den via<br>Internet zugegriffen werden darf.<br>"SICHERN" auswählen.                                                                                                    |
|---------------|----------------------------------------------------------------------------------------------------|
| <form></form> | Die Benutzerseite öffnet sich nach<br>erfolgreicher Registrierung.<br>Die Zugangsdaten (Benutzer-ID und<br>Passwort) können per Email an den<br>Benutzer geschickt werden, hierzu<br>Email-Adresse eingeben und<br>"SENDEN" drücken. Optional die<br>Zugangsdaten notieren oder mittels<br>Browser ausdrucken.<br>"SICHERN" auswählen. |
|               | Die Verwaltungsseite öffnet sich.<br>"LOGOUT" auswählen und den<br>Browser schließen.                                                                                                    |

#### 4.5 App des neuen Benutzers für Bedienung via Internet einrichten

Voraussetzung hierfür ist:

- Die Berner Box ist für den Betrieb im eigenen LAN-Netzwerk (siehe Kapitel 1) bzw. im eigenen WLAN-Netzwerk (siehe Kapitel 2) eingerichtet.
- Die Berner Box ist im Portal registriert und für die Bedienung via Internet eingerichtet (siehe Kapitel 3).
- Das Smartphone/Tablet des neuen Benutzers hat einen Internetzugang bzw. befindet sich in Ihrem Netzwerk.
- Der Benutzer ist zur Bedienung der Berner Box im Netzwerk eingerichtet (siehe Kapitel 4.2).

| 1<br>L                                                             | 2<br>T at 96% 0846<br>Constructions<br>Total Constructions<br>Total Construction | ★ uf 96% ▲ 08:46         Standorte         Network         Vittlerin Sie einer der Hinten aufgeführten         Mitten Sie einer der Hinten aufgeführten         Mitten Sie einer der Hinten aufgeführten         Mitten Sie einer der Hinten aufgeführten         Mitten Sie einer der Hinten aufgeführten         Mitten Sie einer der Hinten aufgeführten         Mitten Sie einer der Hinten aufgeführten         Mitten Sie einer der Hinten aufgeführten         Mitten Sie einer der Hinten         Mitten Sie einer der Hinten |
|--------------------------------------------------------------------|----------------------------------------------------------------------------------------------------|----------------------------------------------------------------------------------------------------|
| Die Berner Secure Mobile<br>App herunterladen und<br>installieren. | Berner Secure Mobile App<br>starten.<br>Die Datenschutzerklärung<br>lesen und akzeptieren.<br>Den Warnhinweis lesen und<br>zustimmen.                                                                                                    | Das Standortfenster öffnet<br>sich → mit einer der drei<br>Möglichkeiten einen neuen<br>Standort anlegen.<br>Im Beispiel wird "QR-CODE<br>VON BOX SCANNEN"<br>beschrieben.                                                                                                    |

| <text><text><text><text><text><text><text><text><text><text><text><text><text><text></text></text></text></text></text></text></text></text></text></text></text></text></text></text> | IN event generated.                                       | Der integrierte QR-Code<br>Scanner öffnet sich, den<br>QR-Code von den per<br>E-Mail erhaltenen<br>Zugangsdaten oder vom<br>Etikett auf der Gehäuse-<br>unterseite der Berner Box<br>abscannen.                                                    |
|----------------------------------------------------------------------------------------------------|-----------------------------------------------------------|----------------------------------------------------------------------------------------------------|
| 5<br>ABBRECHEN Standorte WEITER<br>NEUER STANDORT<br>HOSTINAME 12345678 berner-box<br>NEUER NAME                                                                                       | 6                                                         | Total 4.94%     08.48       Mehr     Mehr       SPRACHE     Deutsch       INTERNETFREIGABE     Aus       STARTSCREEN     Standorte       VERSION     1.0.0 (759)       LOKALE IP     192.168.0.16       INTERNET ALLE HINWEISE ANZEIGEN     Obtage |
| Namen für den Standort<br>(Berner Box), z.B. "Zuhause"<br>eintragen.                                                                                                    | Die Standortseite wird<br>angezeigt. "Mehr"<br>auswählen. | "INTERNETFREIGABE"<br>auswählen.                                                                                                    |

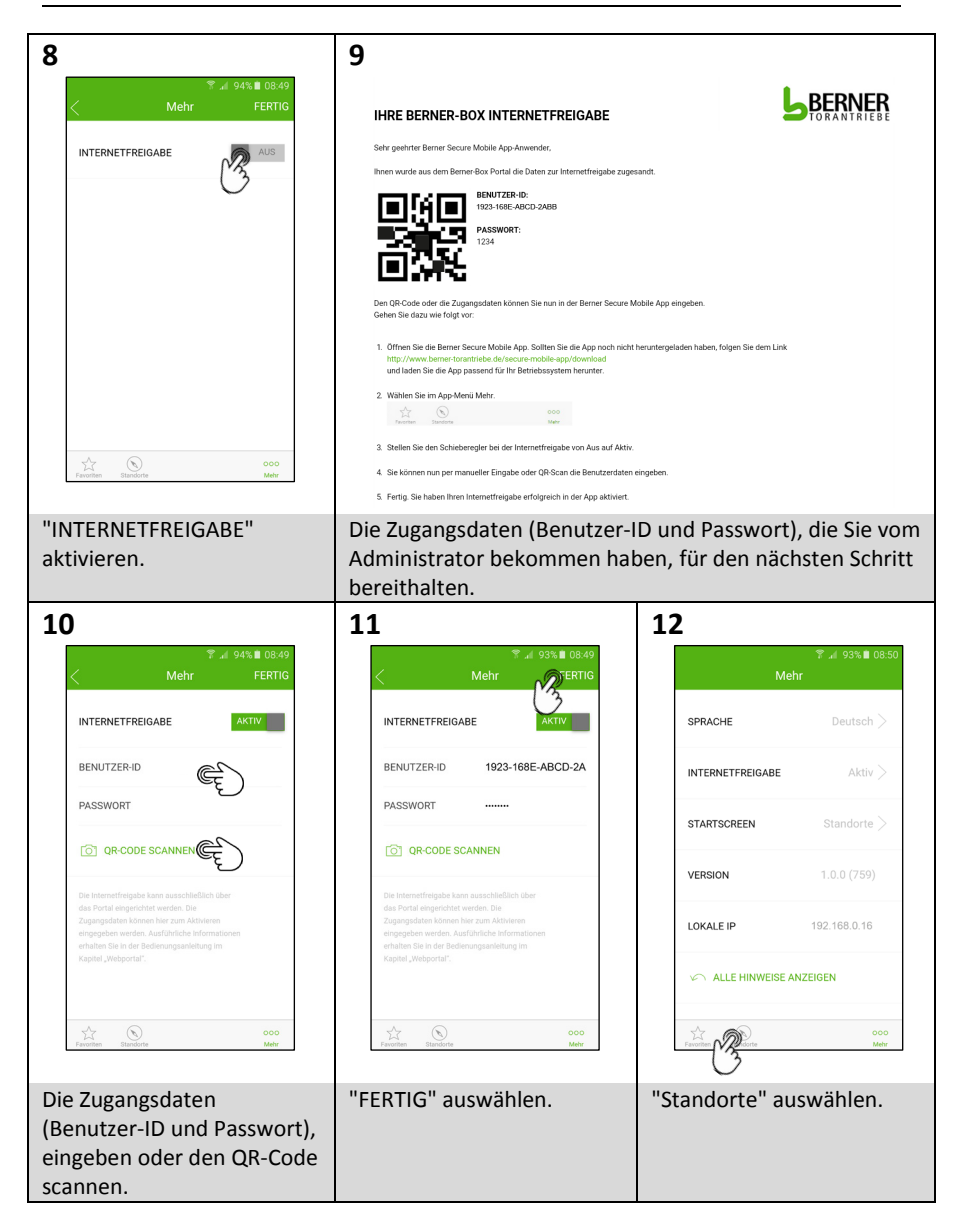

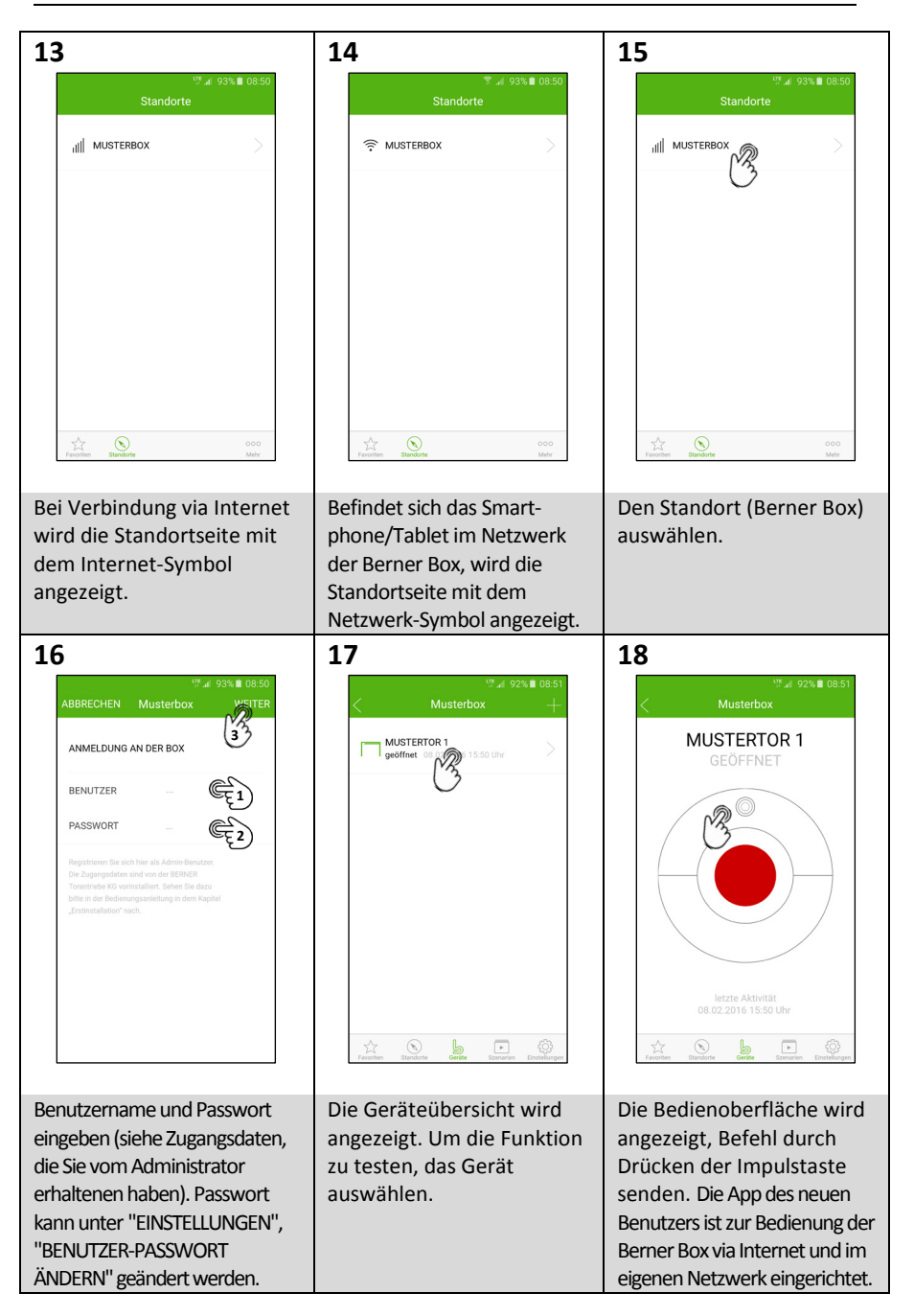

290xxxx, Rev. 1.0, 08.02.2016